## **Quick Guide: Military Administrative LOA Event**

State employees may use Military Administrative Leave for active military duty (not including active duty training), to be paid the difference between the employee's military salary and the employee's State salary while on active military duty.

- Employees may use only their accrued leave or Military Admin leave, but not both at the same time.
- > Leave accruals are calculated after the employee returns from Military Admin leave
- > This is an *unpaid leave event*, and will trigger a benefits event

Step 1: Determine the dates for Military Admin Leave and initiate LOA event using leave type:

*Unpaid>Military Administrative* (note the approved dates in the comments section)

| Place Worker on             | ***                                                                                              |    |
|-----------------------------|--------------------------------------------------------------------------------------------------|----|
| Last Day of Work            | 06/29/2021                                                                                       |    |
| First Day of Leave          | • 06/30/2021                                                                                     |    |
| Estimated Last Day of Leave | ★ 12/31/2021 🖬                                                                                   |    |
| Leave Type                  | * Search                                                                                         | := |
| > Supporting Do             | C Unpaid<br>Armed Services                                                                       | •  |
| enter your comment          | Unpaid > FMLA (Unpaid)<br>Unpaid > FMLA for Service<br>Member (Unpaid)<br>Unpaid > Medical Leave |    |
|                             | Unpaid > Military<br>Administrative<br>Unpaid > Personal                                         |    |
|                             | Unpaid > Suspension Unpaid > Temporary Total Disability (Unpaid )                                |    |
| Submit Save                 | e for Later Cancel                                                                               | Ť  |

\*\*Note: This is an unpaid LOA event and may have payroll, accrual, and benefit implications.\*\*

## **Quick Guide: Military Administrative LOA Event**

**<u>Step 2</u>**: Once approved by the HR Partner/Appointing Authority, a compensation task will show in the HRC's inbox for completion. (If a comp transaction is not needed, select submit):

| Complete                                                | To Do        | Review Compensation       |                              |  |
|---------------------------------------------------------|--------------|---------------------------|------------------------------|--|
| 17 second(s) ago - Due 08/12/2021; Effective 06/30/2021 |              |                           |                              |  |
| For                                                     |              |                           |                              |  |
| Overall Process                                         | Leave Requ   | est:                      |                              |  |
| Overall Status                                          | In Progress  |                           |                              |  |
| Due Date                                                | 08/17/2021   |                           |                              |  |
| Instructions                                            | Please revie | ew Compensation when leav | e is Military Administrative |  |
| Request Cor                                             | mpensation C | thange                    |                              |  |
| Submit                                                  | Save         | for Later Clos            | e                            |  |

Step 3: Once approved by the HR Partner/Appointing Authority, a compensation task will show in the HRC's inbox for completion. For the compensation request reason, select:

|                 | Request Compensation Change<br>> Allowance Plan Add/Change   |
|-----------------|--------------------------------------------------------------|
| fective Date *  | Allowance Plan Add/Change ><br>Contract NTE\$                |
| 6/30/2021 💼     | Allowance Plan Add/Change ><br>Education Bonus (SLEOLA ONLY) |
| next Pay Period | Allowance Plan Add/Change ><br>Fitness Bonus                 |
|                 | Allowance Plan Add/Change > MCC<br>Living Allowance          |
| Details         | Allowance Plan Add/Change ><br>Military Admin Leave          |
|                 | Allowance Plan Add/Change > MSP<br>Flight Pay                |
|                 | Allowance Plan Add/Change > MSP<br>Hazard Pay                |
|                 | Allowance Plan Add/Change ><br>Stipend Employee              |
|                 | Search                                                       |

Allowance Plan Add/Change>Military Admin Leave

**<u>Step 4:</u>** In the Allowance section of the Request Compensation Change screen, select *"Military Admin Leave"* as the compensation plan, input the calculated dollar amount for the employee to

## **Quick Guide: Military Administrative LOA Event**

be paid bi-weekly, and add an expected end date that matches the estimated last day of leave on the LOA event.

|    | Allowance            |
|----|----------------------|
| 1. | Compensation Plan    |
| 2. | Amount * 600.00      |
|    | Currency *           |
|    | × USD 📰              |
|    | Frequency *          |
|    | × Bi-weekly ··· i≡   |
|    | ✓ Additional Details |
| 3. | Expected End Date    |

**Step 4:** After selecting submit, the compensation transaction will route for approval. Upon completion, the leave event will be completed. Navigate back to inbox to submit the "Compensation Change" task in your inbox:

| C    | omplete            | To Do         | Review Compensa        | ation   | •••                          |
|------|--------------------|---------------|------------------------|---------|------------------------------|
| 17 s | second(s) ago - Du | ie 08/12/2021 | ; Effective 06/30/2021 |         |                              |
| For  | r                  |               |                        |         |                              |
| Ove  | erall Process      | Leave Requ    | est:                   |         |                              |
| Ove  | erall Status       | In Progress   |                        |         |                              |
| Due  | e Date             | 08/17/2021    |                        |         |                              |
| Ins  | tructions          | Please revie  | ew Compensation wh     | en leav | e is Military Administrative |
|      | Request Com        | pensation C   | hange                  |         |                              |
|      | Submit             | Save          | for Later              | Close   | e                            |